# VCB Digibank

## HƯỚNG DẪN CÀI ĐẶT SMART OTP TRÊN VCB DIGIBANK (phiên bản web – ứng dụng Smart OTP độc lập)

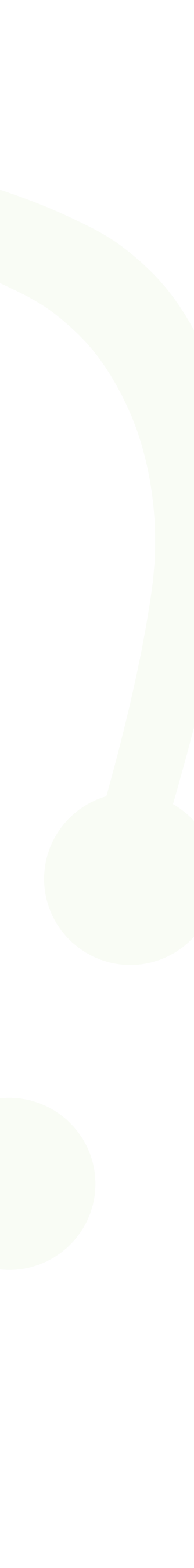

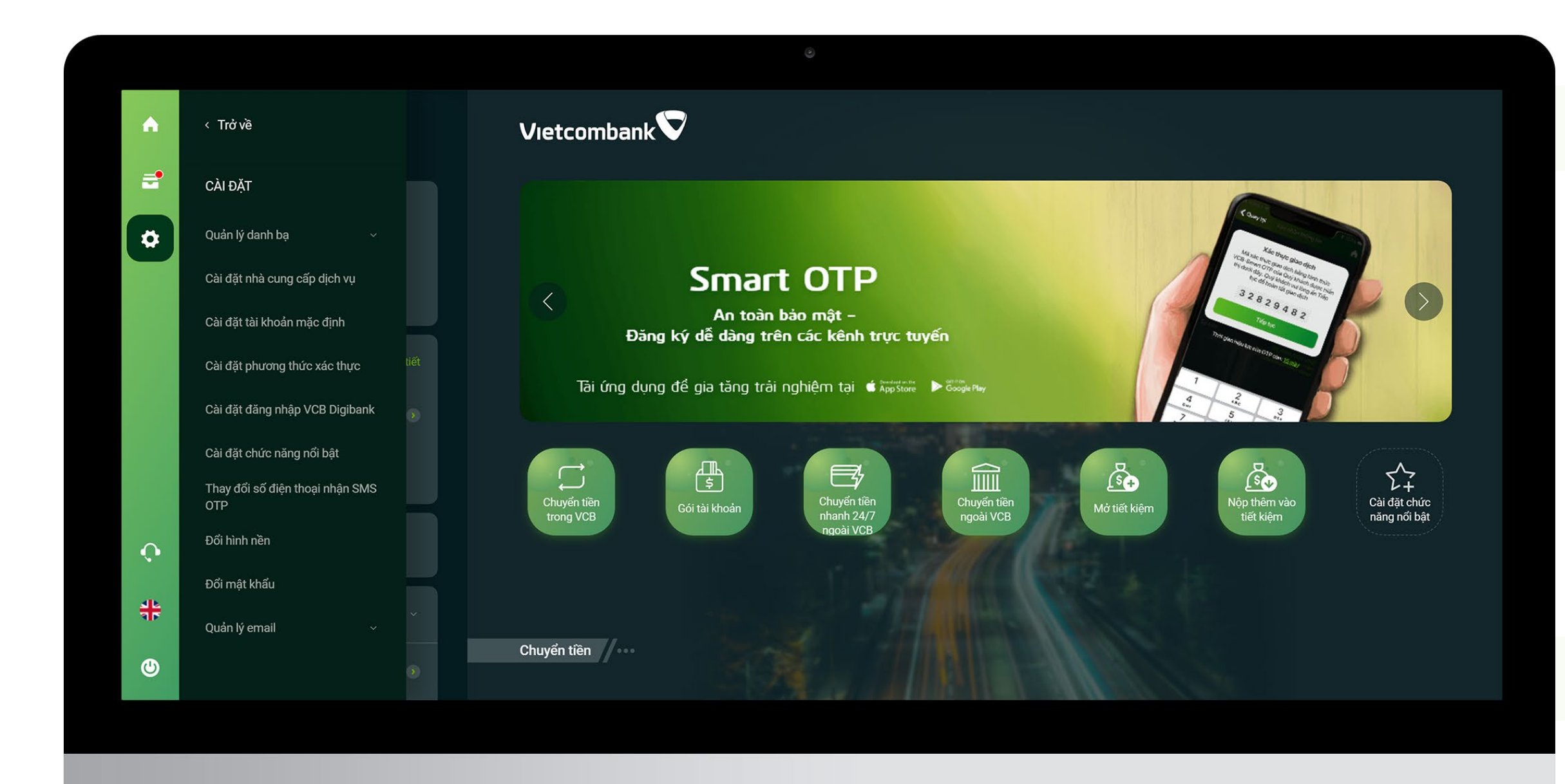

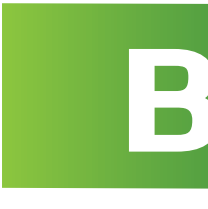

# Bước 1

### Đăng nhập VCB Digibank Nhấn menu trái -> chọn Cài đặt phương thức xác thực

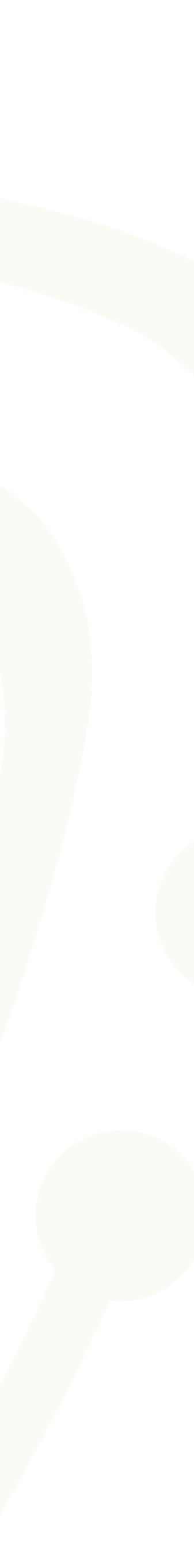

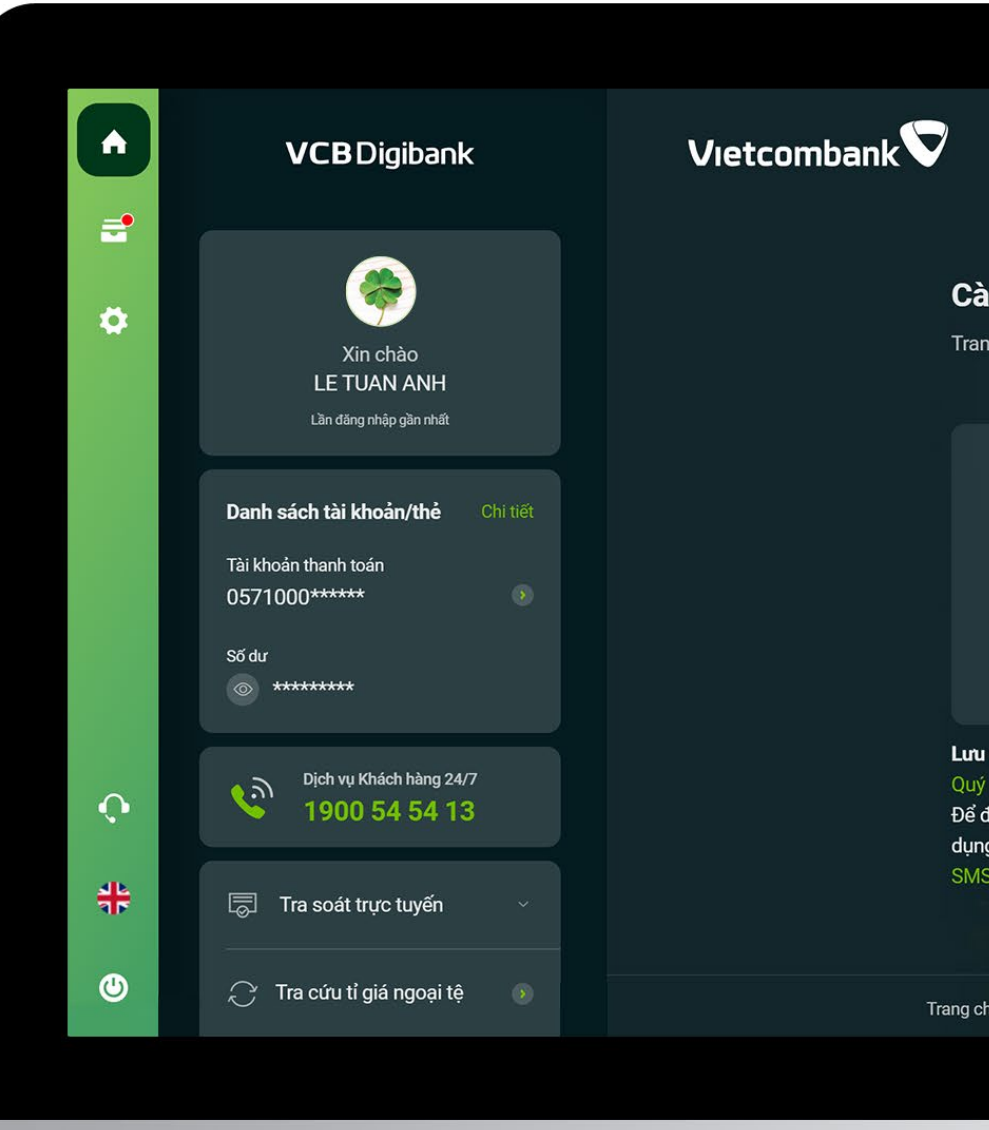

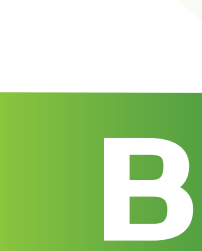

#### Cài đặt phương thức xác thực

| ang chu 🤉 Cai dạt 🗡 Cai                            | aặt phương thực xác thực                                                           |                             |
|----------------------------------------------------|------------------------------------------------------------------------------------|-----------------------------|
| Cài đặt VCB-Smart OTP t                            | trên ứng dụng độc lập                                                              |                             |
| Ứng dụng VCB-Smart OT<br>xác thực các giao dịch tr | P là phương thức xác thực có tính bảo mật<br>ên VCB Digibank trên trình duyệt web. | : cao, hỗ trợ tạo mã OTP để |
| Khóa dịch vụ                                       | Kích hoạt lại                                                                      | Đăng ký/Hủy                 |
|                                                    |                                                                                    |                             |

Quý khách tuyệt đối không chia sẻ thông tin tên truy cập và mật khẩu VCB Digibank với bất kỳ ai. Để đảm bảo an toàn, trường hợp đăng ký VCB-Smart OTP qua các kênh online, dịch vụ chỉ cho phép sử dụng phương thức xác thực VCB-Smart OTP khi Quý khách đã thực hiện thành công [2] giao dịch bằng

Trang chủ 🕴 Điều khoản sử dụng dịch vụ 🕴 Biểu phí dịch vụ 📔 Hướng dẫn sử dụng dịch vụ 丨 Hướng dẫn giao dịch an toàn

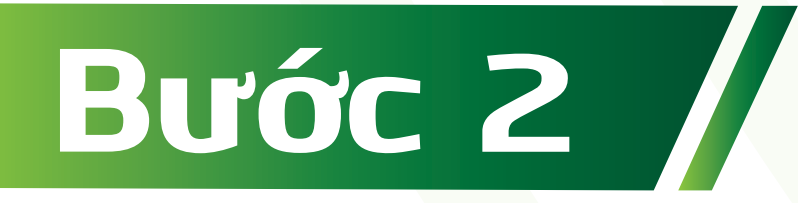

Tại màn hình cài đặt -> chọn Đăng ký/Hủy

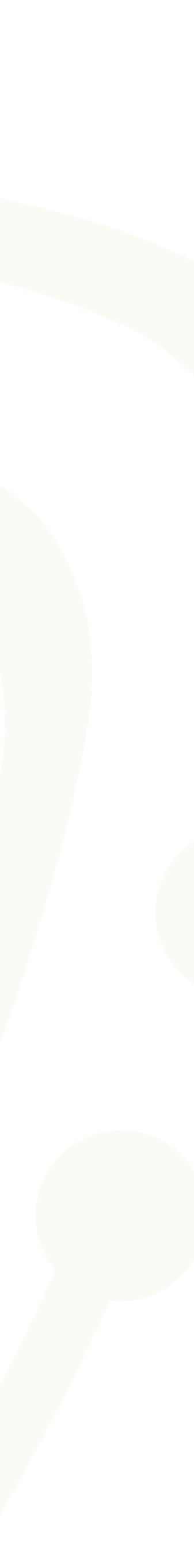

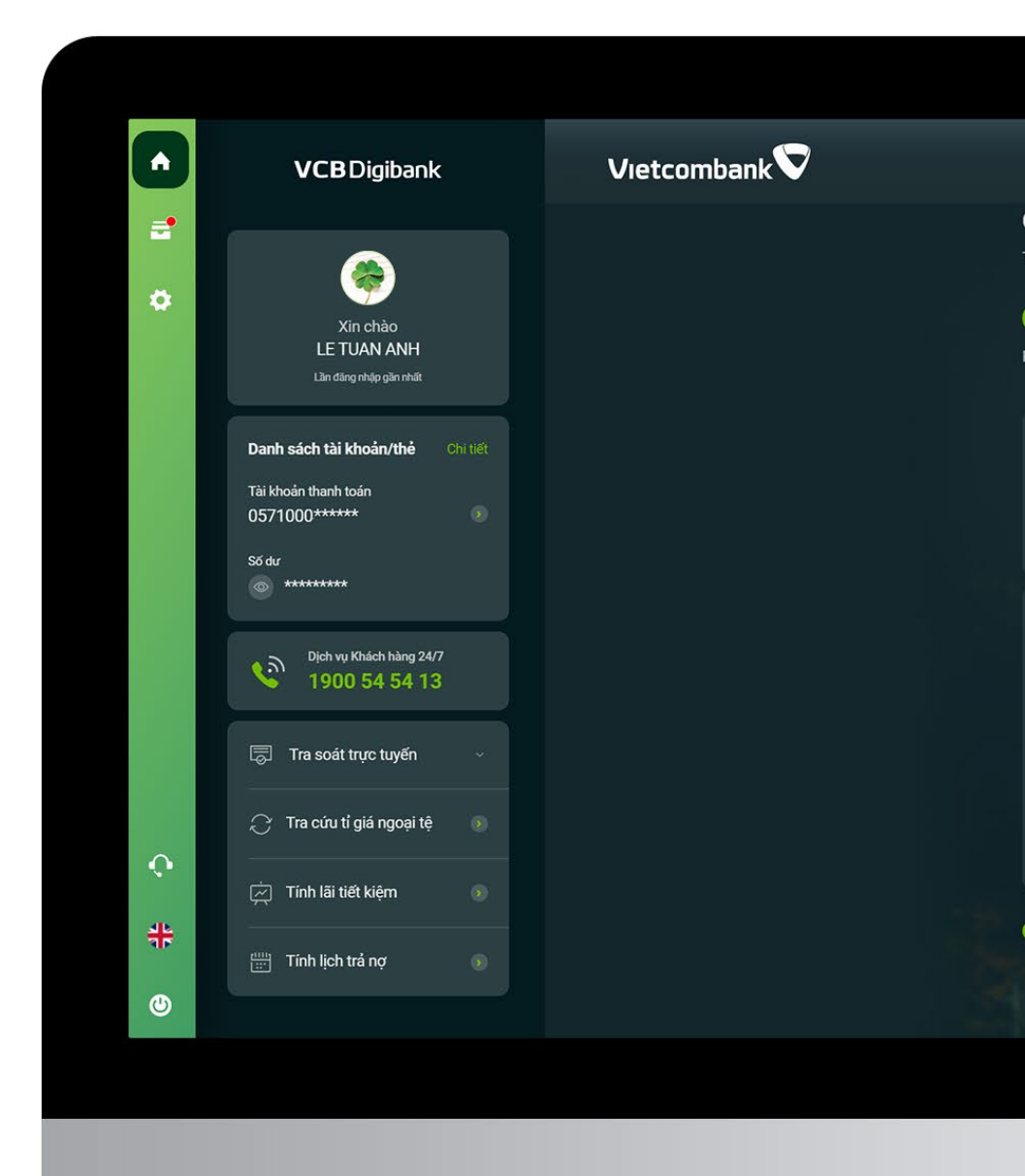

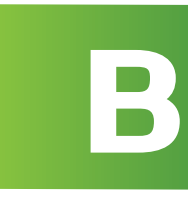

| ài đặt <sub>l</sub> | phương   | g thức xác thực              |  |
|---------------------|----------|------------------------------|--|
| rang chủ ⇒          | Cài đặt⇒ | Cài đặt phương thức xác thực |  |

| 1)                                                                               | 2                                                           |                                                 | 3                                  |
|----------------------------------------------------------------------------------|-------------------------------------------------------------|-------------------------------------------------|------------------------------------|
| hởi tạo                                                                          | Xác thực                                                    |                                                 | Kết quả                            |
| Loại giao dịch                                                                   | Đăng ký VCB-Smart OTP                                       |                                                 |                                    |
| Số điện thoại                                                                    | 091****615                                                  | _                                               | •                                  |
|                                                                                  |                                                             |                                                 |                                    |
| Phương thức xác thực                                                             |                                                             | SMS OTP                                         | •                                  |
| Số điện thoại nhận mã OTP                                                        |                                                             | 091****615                                      |                                    |
| Mã kiểm tra<br>(Nhập mã hiển thị bên dưới)                                       |                                                             | 85868                                           |                                    |
|                                                                                  |                                                             | 85868                                           | \$                                 |
| Tôi đã đọc, hiểu rõ, đồng ý và<br>thực và các tài liệu hướng dẫ<br>(Vietcombank) | cam kết tuân thủ các điều k<br>n sử dụng có liên quan của N | hoản, điều kiện sử dụng<br>Igân hàng TMCP Ngoại | phương thức xác<br>thương Việt Nam |
|                                                                                  | A REAL PROPERTY.                                            | and the second second                           |                                    |

Tiếp tục

# Bước 3

Nhập thông tin -> tích chọn điều kiện điều khoản -> nhấn Tiếp tục

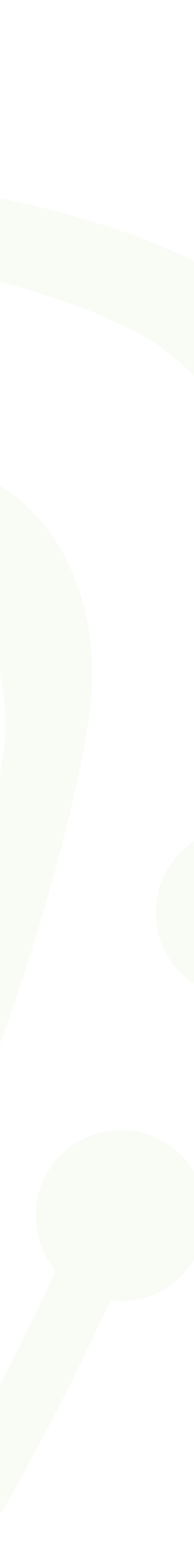

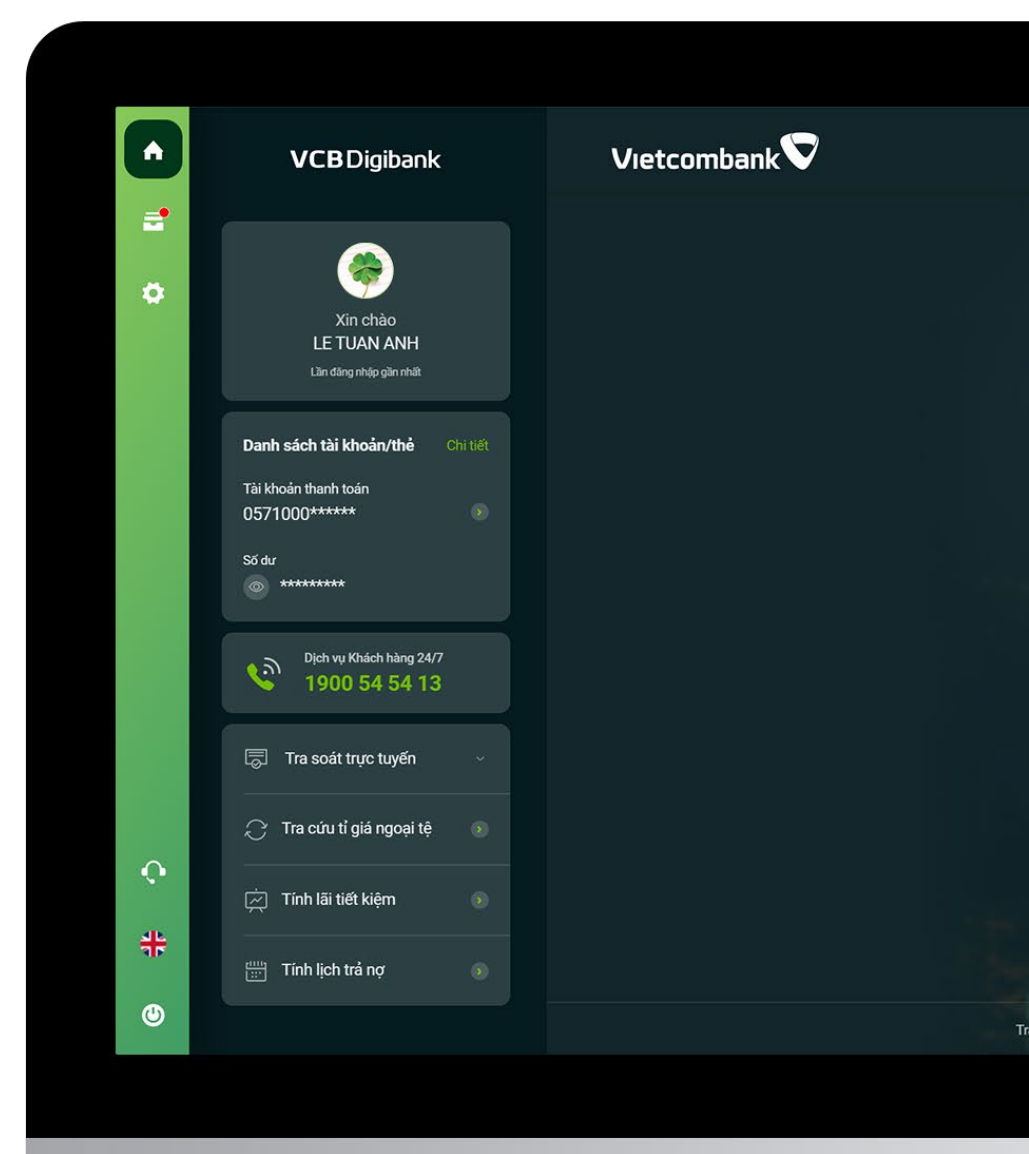

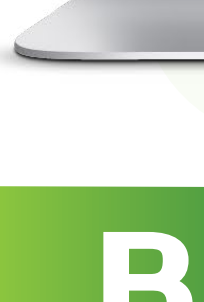

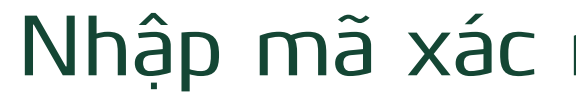

| Arg drů Dál đặt phương thức xác thực     Imag chủ Cái đặt     Imag chủ Cái đặt     Imag chủ Cái chủ     Imag chủ Chủ     Imag chủ Chủ <th></th> <th></th> <th></th> <th></th>                                                                                                    |                                |                                             |                                          |  |
|----------------------------------------------------------------------------------------------------|--------------------------------|---------------------------------------------|------------------------------------------|--|
| Câi đặt phương thức xác thực         Trang chủ <sup>1</sup> , Cái đặt <sup>1</sup> , Cái đặt phương thức xác thực         Image chủ <sup>1</sup> , Cái đặt <sup>1</sup> , Cái đặt phương thức xác thực         Image chủ <sup>1</sup> , Cái đặt <sup>1</sup> , Cái đặt phương thức xác thực         Image chủ <sup>1</sup> , Cái đặt <sup>1</sup> , Cái đặt <sup>1</sup> , Cái đặt phương thức xác thực         Image chủ <sup>1</sup> , Cái đặt <sup>1</sup> , Cái đặt <sup>1</sup> , Cái đặt phương thức xác thực         Image chủ <sup>1</sup> , Cái đặt <sup>1</sup> , Cái đặt <sup>1</sup> , Cái đặt phương thức xác thực         Image chủ <sup>1</sup> , Cái đặt <sup>1</sup> , Cái đặt phương thức xác thực         Image chủ <sup>1</sup> , Cái đặt <sup>1</sup> , Cái đặt phương thức xác thực         Image chủ <sup>1</sup> , Cái đặt <sup>1</sup> , Cái đặt phương thức xác thực         Image chủ <sup>1</sup> , Cái đặt <sup>1</sup> , Cái đặt <sup>1</sup> , Cái đặt phương thức xác thực         Image chủ <sup>1</sup> , Cái đặt <sup>1</sup> , Cái đặt <sup>1</sup> , Cái đặt <sup>1</sup> , Cái đặt <sup>1</sup> , Cái đặt <sup>1</sup> , Cái <sup>1</sup> , Cái <sup>1</sup> , C |                                |                                             |                                          |  |
| Chi Cáti Cáti Cáti Cáti Cáti Cáti Cáti Cát                                                                                                    |                                |                                             |                                          |  |
| Chải đặt phương thức xác thực     Tạng chủ > Cài đặt > Cài đặt phương thức xảo thực     C     C     C     C     C     C     C     C     C     C     C     C     C     C     C     C     C     C     C     C     C     C     C     C     C     C     C     C     C     C     C     C     C     C     C     C     C     C     C     C <th></th> <th></th> <th></th> <th></th>                                                                                                    |                                |                                             |                                          |  |
| Trang chủ ° Cai dặt ° Cai dặt phương thức xác thực<br>()<br>()<br>()<br>()<br>()<br>()<br>()<br>()<br>()<br>()                                                                                                    | Cài đặt phương t               | hức xác thực                                |                                          |  |
| Image: Arrive Control       Image: Arrive Control         Image: Arrive Control       Image: Arrive Control         Image: Arrive Contret       Image: Arrive Contret <th>Trang chu &gt; Cai dạt &gt; Ca</th> <th>i dạt phương thức xác thực</th> <th></th> <th></th>                                                                                                    | Trang chu > Cai dạt > Ca       | i dạt phương thức xác thực                  |                                          |  |
| Khối tạo       Xác thực       Kết quả         Quý khách vui lông nhập mã OTP đã được gửi về số điện thoại       091****615         Nhập mã OTP       VCB-Smart OTP         Phương thức xác thực       VCB-Smart OTP         Loại giao dịch       Đăng ký VCB-Smart OTP         Số điện thoại       091****615         Quay về       Xác nhận                                                                                                    | 1                              | 2                                           | 3                                        |  |
| Quý khách vul lòng nhập mã OTP đã được gửi về số điện thoại         UP (UP) ****615         Nhập mã OTP         Phương thức xác thực       VCB-Smart OTP         Loại giao dịch       Đăng ký VCB-Smart OTP         Số điện thoại       091****615         Quay về       Xác nhận         ng chủ       Đầu khoản sử dụng dịch vụ         Hướng đản giao dịch an toàn                                                                                                    | Khởi tạo                       | Xác thực                                    | Kết quả                                  |  |
| Loại giao dịch       Đăng ký VCB-Smart OTP         Số điện thoại       091****615         Quay về       Xác nhận         Quay về       Xác nhận                                                                                                    | Phương thức xác thực           | Nhập mã OTP                                 | VCB-Smart OTP                            |  |
| Số điện thoại 091****615<br>Quay về Xác nhận<br>ng chủ   Đĩều khoản sử dụng dịch vụ   Biểu phí dịch vụ   Hướng dẫn sử dụng dịch vụ   Hướng dẫn giao dịch an toàn                                                                                                    | Loại giao dịch                 |                                             | Đăng ký VCB-Smart OTP                    |  |
| Quay về     Xác nhận       ng chủ     Điều khoản sử dụng dịch vụ     Hướng dẫn sử dụng dịch vụ     Hướng dẫn giao dịch an toàn                                                                                                    | Số điện thoại                  |                                             | 091****615                               |  |
| ang chủ   Đĩều khoản sử dụng dịch vụ   Biểu phí địch vụ   Hướng dẫn sử dụng dịch vụ   Hướng dẫn giao địch an toàn                                                                                                    |                                | Quay về Xá                                  | <mark>c nhận</mark>                      |  |
| ang chủ 🛛 Điều khoản sử dụng dịch vụ 👃 Biểu phí dịch vụ 📙 Hướng dẫn sử dụng dịch vụ 📕 Hướng dẫn giao dịch an toàn                                                                                                    |                                |                                             |                                          |  |
|                                                                                                    | ang chủ 🍴 Điều khoản sử dụng c | ịch vụ İ Biểu phí dịch vụ İ Hướng dẫn sử dụ | ng dịch vụ 丨 Hướng dẫn giao dịch an toàn |  |

# Bước 4

### Nhập mã xác nhận -> nhấn Tiếp tục

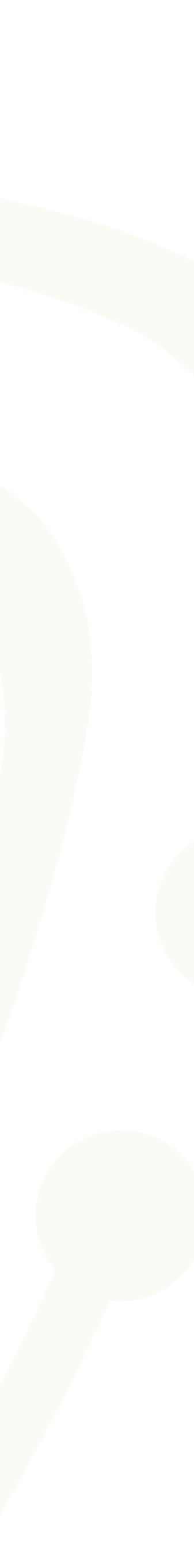

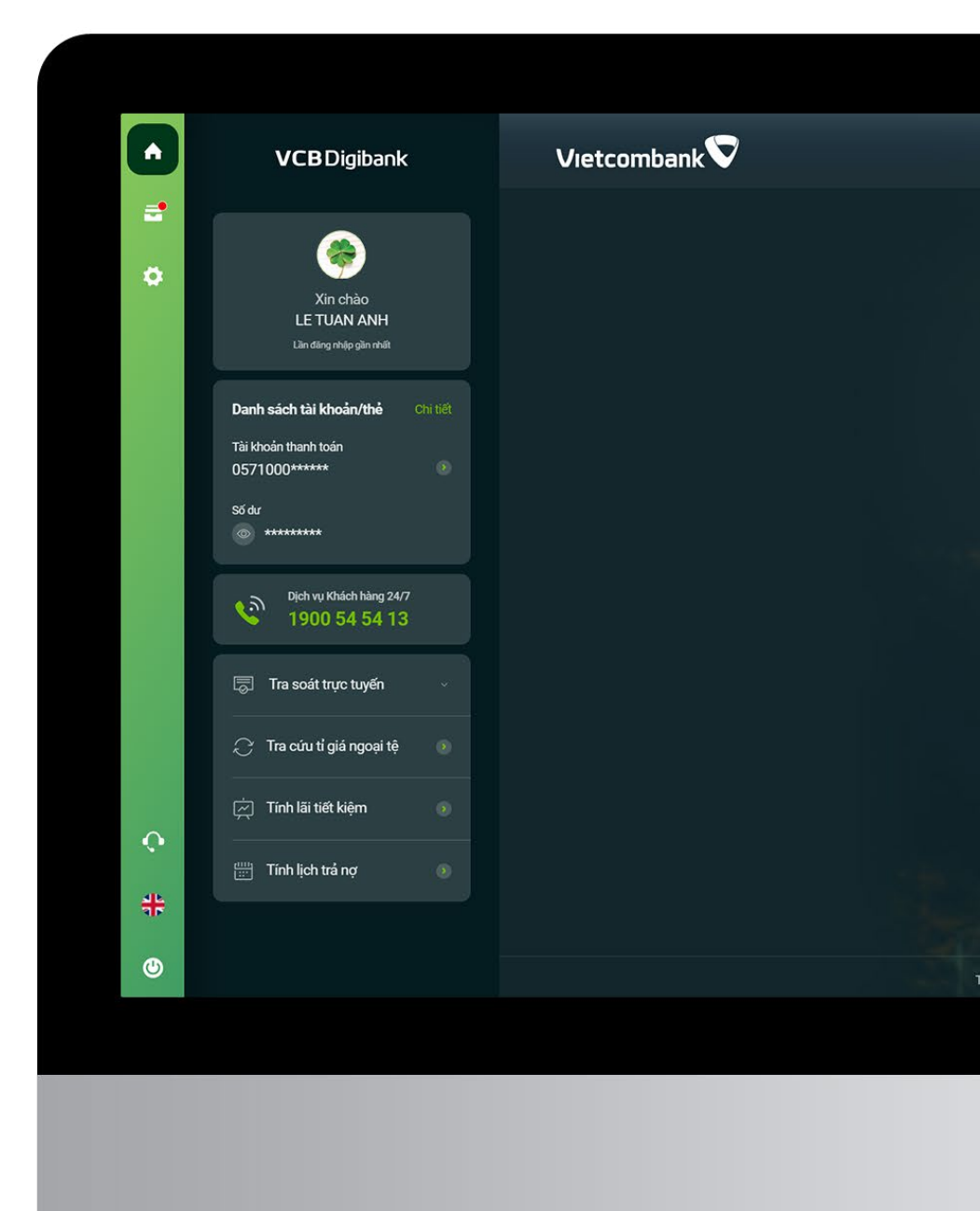

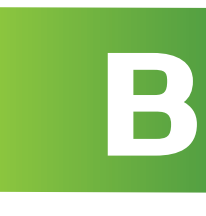

### Thông báo kết quả Đăng ký phương thức xác thực VCB–Smart OTP thành công

| Cà        | ài đặt phương thức xác thực                                                                                                    |                               |
|-----------|----------------------------------------------------------------------------------------------------|-------------------------------|
|           | ng chủ -> Cai dặt -> Cai dặt phương trúc xác triệc                                                                                       |                               |
| (1<br>Khả | ) (2)<br>ởi tạo Xác thực                                                                                                    | Kế                            |
|           |                                                                                                    |                               |
|           | <b>VCB</b> Digibank                                                                                                    |                               |
|           |                                                                                                    |                               |
|           | ndin ya Didin 🕑 mu                                                                                                    |                               |
|           | QUÝ KHÁCH ĐÃ ĐĂNG KÝ VCB-SMART OTP TH<br>12:10 Thứ Hai 31/05/2021                                                                        | ÀNH CÔNG                      |
|           | Quý khách đã đăng ký VCB-Smart OTP. Để sử dụng được VCB-Sma                                                                              | art OTP, Quý Khách vui lòng   |
|           | thực hiện theo hướng dẫn sau:                                                                                                    |                               |
|           | <ul> <li>Tại ứng dụng, kịch hoạt ứng dụng bằng mà kịch hoạt được gưi tr<br/>Smart OTP trong vòng 24h kể từ thời điểm đăng ký.</li> </ul> | ơi số điện thoại đáng ký VCB- |
|           | <ul> <li>Nhân tin theo cú pháp VCB DK SMARTOTP gửi 6167 để xác nhậ<br/>hoạt ứng dụng trong vòng 24h kể từ thời điểm đăng ký.</li> </ul>  | in sử dụng sau khi đã kích    |
|           | Xác thực 2 giao dịch đầu tiên bằng SMS OTP.                                                                                              |                               |
|           | No trans chú                                                                                                    |                               |
|           | Se dang dia                                                                                                    |                               |
| Trang c   | shý   Điều khoản sử dung dịch vụ   Biểu phí dịch vụ   Hướng dẫn sử dung                                                                  | dich vu                       |

# Bước 5

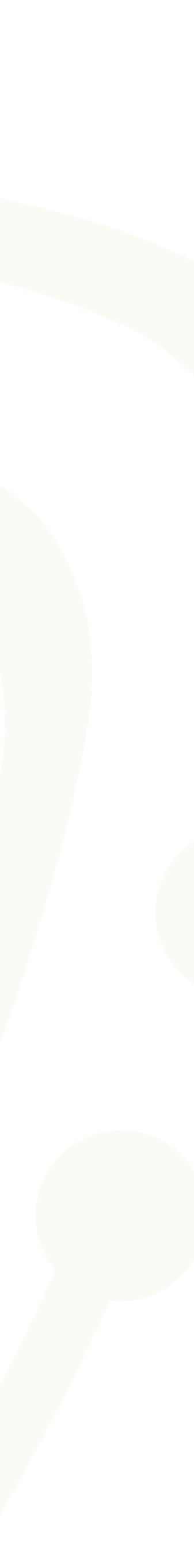

#### Lưu ý:

Quý khách cần thực hiện đầy đủ các bước theo trình tự sau: 1. Tải ứng dụng Vietcombank Smart OTP trên chợ ứng dụng số điện thoại đăng ký VCB-Smart OTP của Quý khách 3. Nhắn tin theo cú pháp VCB DK SMARTOTP đến 6167 4. Thực hiện 2 giao dịch tài chính trên VCB Digibank kênh web bằng SMS OTP

- Sau khi Đăng ký VCB–Smart OTP thành công, để hoàn tất quy trình kích hoạt ứng dụng VCB Smart OTP,
- 2. Nhập số điện thoại và nhập mã kích hoạt vào ứng dụng. Mã kích hoạt đã được Vietcombank gửi đến

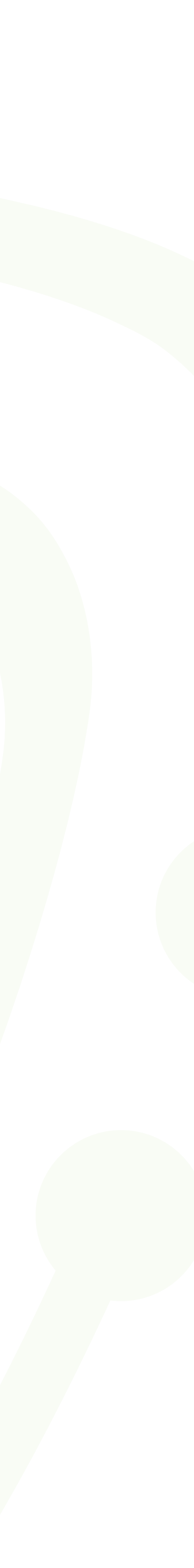